# 南京体育学院

# 研究生信息管理系统师生互选模块 操作指南

(在职体育硕士)

南京体育学院研究生部制

2016年7月

| 重要提示-1-               | _ |
|-----------------------|---|
| 师生互选模块导师端操作流程(导师用)    | _ |
| 一、完善导师个人信息 2 ·        | _ |
| 二、师生互选导师端操作 4         | _ |
| 师生互选模块研究生端操作流程(研究生用)9 | _ |
| 一、完善研究生个人信息9          | _ |
| 二、师生互选研究生端操作          | _ |

# 目 录

# 重要提示

为推进研究生指导教师与研究生互选工作,研究生部委 托南软科技在研究生信息管理系统中开发了研究生师生互 选模块,该模块的使用方法和具体操作步骤将在本指南中详 细介绍。

请各位导师或研究生严格按照操作指南操作。

1.本信息系统需使用 IE5.5 或以上,最佳分辨率为 1024\*768。

2. 安装**打印客户端**。研究生登陆系统后,选择"互动信息"下的"通知公告查询",点击"通知公告列表"中的"打印控件下载",下载并安装"dyb.rar"。

3. 所有系统操作都不可逆转, 请务必谨慎操作。

4.每位导师所带在职体育硕士(学号9号)总数限额为
6名,且每届所带学生不超过3名;外聘导师(工号开头为wp)每年指导在职体育硕士不超过2人。超过限额,系统将自动限制,请导师务必谨慎操作。

5. 导师和研究生务必完善个人信息,以便互相了解,做 出选择。

6.导师和研究生务必保持沟通,在规定的时间内完成操作,尤其是导师拒绝研究生选择,必须及时操作,以免妨碍研究生选择其他导师。

# 师生互选模块导师端操作流程(导师用)

# 一、完善导师个人信息

 登陆研究生信息管理系统。系统网址为 <u>http://yjs.nipes.cn/gmis\_nsi/login.aspx</u>,界面如(图1):

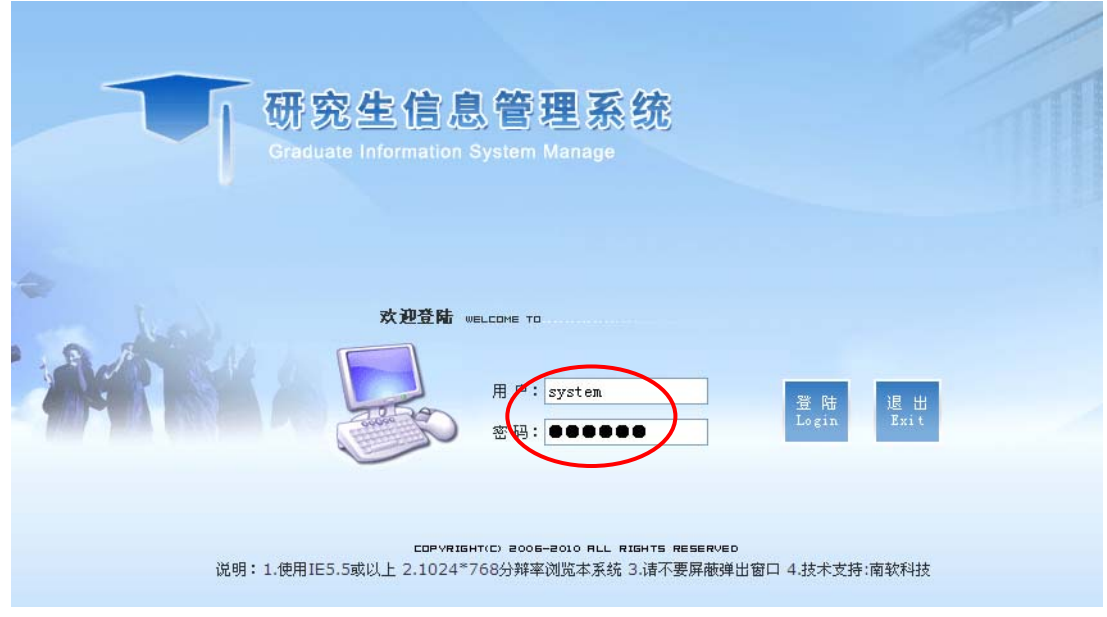

#### 图 1 研究生信息管理系统(导师端)

2. 输入用户名和密码,均为导师工号,点击登陆,如(图1)。

| M       | 研究组<br>Graduate In | E信息管理系线<br>formation System Manage | 充          |           |        | A M |
|---------|--------------------|------------------------------------|------------|-----------|--------|-----|
| 欢迎您:王正伦 |                    | 陪养管理 系统管理                          | 退出系统  2014 | 4-2015(1) |        |     |
| 培养管理    |                    |                                    |            |           | >>MORE |     |
|         | »                  |                                    |            |           |        |     |
|         |                    |                                    |            |           |        |     |
|         |                    |                                    |            |           |        |     |
|         | -                  |                                    |            |           |        |     |
|         | 4                  |                                    |            |           |        |     |
|         |                    |                                    |            |           |        |     |
|         |                    |                                    |            |           |        |     |

#### 图 2 选择培养管理

3. 进入导师端界面后,在上面菜单选择"培养管理",如(图2)。然后在左侧菜单点击"教师服务管理",选择"个人基本信息",如(图3)所示,依次输入"个人信息"(注: 从事专业主要是指导师研究方向,与导师目前所在系部无关;从事专业是研究生端显示导师列表信息的必要条件,务必选择)。

输入的信息是研究生选择导师的重要参考。可在以下网 址查询:

http://yjs.nipes.cn/gmis\_nsi/xkjsb/dsxk.aspx。

南京体育学院研究生信息管理系统师生互选模块操作指南(2016年版)

| Gradu              | ate Information System Manage                        |                  |            |              |       | ( Mine |   |
|--------------------|------------------------------------------------------|------------------|------------|--------------|-------|--------|---|
| 欢迎您:王正伦            | 培养管理  系统管理  退                                        | 出系统   2014-2     | 015(1)     |              |       |        |   |
| 培养管理               | 个人信息                                                 | 个人基本信息           |            |              |       |        |   |
| 教师服务管理             | ·基本信息                                                | 导师代码             | 1974070011 | 姓名           | 王正伦   |        |   |
| 个人基本信息             | · 个人简历<br>- パーマオンロンロン                                | 所在院室             | 休音系 😡      |              |       |        | 1 |
| 子王成绩宣词<br>课程选修名单   | · 近二牛惰仇礼忌<br>· 主要学历与经历                               | ****             | IT IL AN   |              |       |        |   |
| 教师课表查询             | - 论文情况                                               | 移动电话             |            | 身份业亏         |       |        |   |
| 硕士导师申请             | · 出版专著教材                                             | 行政职务             | 请选择        | ✓ 专业技术职务     | 请选择 💙 |        |   |
| 博士导师申请<br>B·师申读打印  | ·获奖成果                                                | 任职年月             | \$         | 籍贯           |       |        |   |
| 导师选择学生             | ・科研项目                                                | 首位由汪             |            | 化空用狂         |       | 由子邮件   | Г |
| 学生培养计划审核           | <ul> <li>目前承担的项目</li> <li>         → ####</li> </ul> | + <b>E</b> -E    |            |              |       |        |   |
| 导师所带学生查询           | 土时味性                                                 | 收拾面祝             | 冗页 🚩       | 氏族           | 汉族 💌  | 出生日期   | L |
| 科研信息雑鈩<br>学生社会灾毙宙核 |                                                      | 从亊专业1            | 体育人文社会学    | 从事专业2        | 请选择 💙 | 从事专业3  | Ľ |
| 学生教学实践审核           |                                                      | 获学历学校            |            | 获学历时间        | *     | 所学专业   | Ŀ |
| 学生学术报告审核           |                                                      | 最高学位最<br>古受压     |            | 获学位学校        |       | 获学位时间  | Г |
| 学生文献阅读审核           |                                                      | 6 <del>7</del> 0 |            | 批准博导年月       |       |        |   |
| 子工業期有限甲隊           |                                                      | 导师类别             |            |              |       | 批准硕导年月 |   |
|                    |                                                      | 帯 敬士 起始年<br>月    |            | 帯博士生起始<br>年月 |       | 在职信息   |   |
|                    |                                                      | 是否国务院学           |            | 是否院士         | 香マ    | 所属一级学科 | Г |

图 3 依次输入个人信息

#### 二、师生互选导师端操作

1.查询导师所带在校学生数量。按照规定,目前我院研究生指导教师所带在职体育硕士数量分别不超过6个,且每届所带学生分别不超过3名;外聘导师(工号开头为wp)每年指导学生不超过2人。因此,不管是在导师端,还是在学生端,系统就屏蔽了超过阈值的选择。导师在选择所带学生之前,应根据所带学生数量,慎重考虑选择。在左侧菜单"教师服务管理"下点击"导师所带学生查询",选择"在校",如(图4)所示学号为9位的学生即为在校在职体育硕士。

| 欢迎您:王正伦          | 培养管理      | 糸統官埋             | 退出糸統   20 | 014-2015(1) |        |         |           |
|------------------|-----------|------------------|-----------|-------------|--------|---------|-----------|
| 信差管理             | ▶ 导师      | 所带学生查讨           | 0         |             |        |         | □ ② 帮助    |
| 教师服务管理 😵         | ②在校       | 存档 〇             | 全部        |             |        |         |           |
| 、人基本信息<br>94日成本问 | 学历生列表()   | <del>、</del> 9人) |           |             |        |         | 💋 刷新 式 退出 |
| -王/////          | 学号        | 姓名               | 毕业证号      | 学位证号        | 毕业分配去向 | 专业      | 学位论文题目    |
| 如师课表查询           | 1001012   | 王港               |           |             |        | 体育人文社会学 |           |
| 过导师申请            | 115401013 | 张琳               |           |             |        |         |           |
| !士导师申请           | 1201002   | 李瑞荣              |           |             |        | 体育人文社会学 |           |
| 师申请打印            | 1201011   | 朱盼盼              |           |             |        | 体育人文社会学 |           |
| 师选择学生            | 1254437   | 李晓迪              |           |             | -      | 社会体育指导  |           |
| 新新事業生育商          | 1301003   | 马婉君              |           |             |        | 体育人文社会学 |           |
| 现信自维拉            | 135402079 | 张国凤              |           |             |        | 运动训练    |           |
| 生社会实践审核          | 1354114   | 谢祎               |           |             |        | 体育教学    |           |
| 生教学实践审核          | 1354436   | 韩艺飞              |           |             |        |         |           |
| 生学术报告审核          |           |                  |           |             |        |         |           |
| 生文献阅读审核          |           |                  |           |             |        |         |           |
| 生中期考核审核          |           |                  |           |             |        |         |           |

#### 图 4 导师所带学生查询

2.点击"教师服务管理"下的"导师选择学生"选项。
(1)导师所带学生超额,必须拒绝学生选择。当导师 所带学生总数超过6个或每届所带学生生数量超过3个;外 聘导师(工号开头为wp)每年指导学生超过2人之时(在研 究生端会提示该导师所带研究生已经超过限额,研究生不能 选择),如果仍有研究生选择该导师,导师端界面自动屏蔽 "选择"按钮,只显示"不选择"按钮,如(图5)所示,该 导师必须点击"不选择"拒绝该生,以便该生选择其他导师。

| 位差德可                                        |   | ) <del>§</del>     | 师选择学生     |                                |              |              | D 💡         | 帮助      |
|---------------------------------------------|---|--------------------|-----------|--------------------------------|--------------|--------------|-------------|---------|
| 4778124<br>○ 教师服务管理<br>● 个人基本信息<br>● 学生成绩查询 | * | 学生年级: 201<br>④提交申请 | 4 🗸 🧕 道 🔒 | 注:导师所带在校全日制研究生超过8个(不含)<br>译不通过 | 系统将自动将选择学生功能 | 抱隐藏,请导师拒绝选择该 | 性!          |         |
| 课程选修名单                                      |   | 导师选择学生列            | 表(共:1人)   |                                |              |              | 💷 ( झा का 👔 | 刷新 🕄 退出 |
| 教师课表查询                                      |   | 学号                 | 姓名        | 专业                             | 选择           | 不选择          | 经历和理由       |         |
| 硕士导师申请<br>博士导师申请                            |   | 1401004            | 蔡逸        | 体育人文社会学                        |              | 不选择          | 4Ţ)         |         |
| 导师申请打印<br>导师洗择学生                            | ï |                    |           |                                |              |              |             |         |

#### 图 5 师生互选中的导师拒绝

(2)导师所带学生在限额内,则可以接受研究生选择。

导师可以查看研究生提交的信息,如(图6),可以点击研究 生"姓名"栏目,查看该生基本信息,界面如(图7),点击 "经历和理由"查看该生的经历和选择理由,界面如(图8) 所示。如果导师决定选择该生,则点击"选择"(见图6),否 则,请务必点击"不选择"(见图6),以便该生选择其他导师。 如果选择该导师的研究生数量超过限额,导师务必谨慎决 定,选择规定数量的学生,拒绝其他学生(由于是系统控制, 所有选择结果都不可逆转)。

| 欢迎您:杨 晖                                                                                                    | 培养管理  系统管理  退出系统  2014-2015(1)                                                                                  |                                       |
|----------------------------------------------------------------------------------------------------|----------------------------------------------------------------------------------------------------|---------------------------------------|
| <b>培养管理</b>                                                                                                    | <ul> <li>导师选择学生</li> <li>学生年级:2014 &lt; 查询 备注:导师所带在校全日制<br/>家,请导师拒绝选择该生!</li> <li>●提交申请 ○选择通过 ○选择不通过</li> </ul> | P 愛帮助<br>研究生超过6个(不含)系统将自动将选择学生功能隐     |
| 课程选修名单<br>教师课表查询<br>硕士导师申请<br>导师申请打印<br>学师师选择学至<br>学生培养计划审核<br>导师所常学生查询<br>科研信息维护<br>学生致余实践审核<br>学生文录版词读审核<br>学生文献阅读审核<br>学生中期考核审核 | 导师选择学生列表(共:1人)<br>学号 姓名 专业<br>140100- 蔡逸 体育人文社会学                                                                | 進择<br>不法择<br>登历和理由<br>で法择<br>で法<br>で法 |

图 6 导师查看研究生"基本信息"和"经历和理由"

| ▲本信息(1) 基本信息(2) | )   发表文章/获奖   毕业/学位 | ↓ 奖/惩信息 ↓ 注册/ | 异动 │ 培养计划 │ 成绩 │ | 交费信息 |
|-----------------|---------------------|---------------|------------------|------|
| 学号 1401004      | 年级 2014             |               |                  |      |
| 姓名 蔡逸           |                     |               |                  |      |
| 院系体育系           | *                   |               |                  |      |
| 专业 040301       | 体育人文社会学 🗸           |               | 蘇逸<br>1401004    |      |
| 学科门类 04 教育      | <b>学</b>            | 一级学科          | 0403 体育学         | ]    |
| 导师              | 。 选择…               | 研究方向          |                  |      |
| 出生日期            |                     | 入学日期          | 2014-9-11 ᅌ      |      |
| 证件类型 居民身份       | 6证 🗸                | 证             |                  |      |
| 性别 男 🗸          |                     | 国家/地区         | 中国               | ~    |
| 政治面貌 党员         | ~                   | 生源地           | 江苏省无锡市锡山区        | ~    |
| 民族 汉族           | *                   | 籍贯            | 江苏省无锡市           |      |
| 婚姻 未婚 🗸         |                     | 培养类别          | 非定向              |      |
| 原工作单位 南京体育      | 学院体育系               | 原工作单位地址       | 南京市玄武区灵谷寺路8号     |      |
| 学生类别硕士          | ~                   | 学位类型          | 教育学硕士 🗸          |      |
|                 |                     |               |                  | -    |
| 备往              |                     |               |                  | -    |

#### 图 7 学生基本信息表

| • | 学生申请理由和绍 | Б    | Ð | ② 帮助 |      |
|---|----------|------|---|------|------|
|   |          |      |   | 4    | 🚺 返回 |
|   | 本科经历     | erwt |   |      |      |
|   | 申请理由     | fg   |   |      |      |

#### 图 8 学生申请理由和经历

(3)导师可以通过"选择通过"(如图9)和"选择不通过"(如图10)分别查看已经选择和拒绝的研究生。

| <ul> <li>         · ⑦ 教师服务管理         <ul> <li></li></ul></li></ul> | 学生年级: 201<br>〇 提交申请 | 4 ▼ <sup>查</sup> 询 <mark>备</mark><br>④ 送择通过 ) 选择 | ::导师所带在校全日制研究生超过8个(不含)系统将自动将选择学生<br>:不通过 | L功能隐藏,诸导师拒绝选择该生 <b>!</b> |                  |
|--------------------------------------------------------------------|---------------------|--------------------------------------------------|------------------------------------------|--------------------------|------------------|
| ▶ 课程选修名单                                                           | 导师选择学生列             | 表(共:1人)                                          |                                          |                          | 😏 (打印) 🙋 刷新 🕫 退出 |
| ▶ 教师课表查询                                                           | 学号                  | 姓名                                               | <b></b>                                  | 经历和理由                    |                  |
| ▶ 硕士导师申请<br>▶ 博士导师申请                                               | 1401004             | 蔡逸                                               | 体育人文社会学                                  | 40                       |                  |
| ▶ 导师申请打印                                                           | Ĩ                   |                                                  |                                          |                          |                  |

| 培养管理     |       | ▶ 导     | 师选择学生       |                      | 5                 |      |
|----------|-------|---------|-------------|----------------------|-------------------|------|
| 哈 教师服务管理 | *     | 学生年级    | t: 2014 🔽   | ▲ 道 备注:导师所带在校全日制研究生超 | 过6个(不含)系统将自动将选择学生 | 主功能隐 |
| ▶ 个人基本信息 |       | 藏,请長    | 前市拒绝选择      | ě该生!                 |                   |      |
| ▶ 学生成绩查询 |       | ○ 提え    | ē申请 ○ì      | 选择通过 💽 选择不通过         |                   |      |
| ▶ 课程选修名单 |       | 皇師洗择的   | 。<br>生利素(共・ | 14)                  | ार‡TEDI 🕅 साम्र 🛱 | 化退出  |
| ▶ 教师课表查询 |       |         |             |                      |                   |      |
| ▶ 硕十导师申请 |       | 学号      | 姓名          | 专业                   | 经历和理由             |      |
| ▶ 博士导师申请 |       | 1401004 | 蔡逸          | 体育人文社会学              | +17               |      |
| ▶ 导师申请打印 | ii ii |         |             |                      |                   |      |
| ▶ 异师洗择学生 |       |         |             |                      |                   |      |

#### 图 10 导师查看"选择不通过"学生

3.导师接受研究生的选择后,需要在《南京体育学院导师-研究生互选表》(见图 11,由研究生打印)上"被选导师意见"栏填写导师意见,由研究生交至研究生部备案。

| 研究生姓名     務逸     性別     男     出生年月     政治面貌     党员       录取专业及研究方向     专业:体育人文社会学方向:          本科毕业时间、院校及     本科毕业时间:2014-06-18     院校: 专业:新闻承(体育新闻)        工作单位、岗位及职称     市京体育学院体育系       本科阶段及工作期间主要成果及奖励:<br>第三方放地方阿斯顿发生飞活大厦等 |
|----------------------------------------------------------------------------------------------------|
| 研究主旗名 (新起 )     (15.1)     (15.1)     (15.1)     (15.1)       录取专业及研究方向     专业,体育人文社会学方向。                                                                                                    |
| 录取专业及研究方向     专业:体育人文社会学方向:        本科毕业时间、院校及<br>专业     本科毕业时间:2014-06-18 院校: 专业:新肉原(体育新肉)        工作单位、岗位及职称     南京体育学院体育原       本科阶段及工作期间主要成果及奖励:<br>第三方放地方阿斯顿发生飞洒大厦等                                                          |
| 本科毕业时间、院校及<br>专业 附加原(体育新闻)<br>工作单位、岗位及职称 南京体育学院体育原<br>本科阶段及工作期间主要成果及奖励。<br>第三方放地方阿斯顿发生飞洒大厦等                                                                                                    |
| 工作单位、岗位及职称 南京体育学院体育家<br>本科阶段及工作期间主要成果及奖励:<br>第三方放地方阿斯顿发生飞洒大厦等                                                                                                    |
| 本科阶段及工作期间主要成果及奖励。<br>第三方放地方阿斯顿发生飞洒大厦等                                                                                                    |
| 第三方放地方阿斯顿发生飞洒大厦等                                                                                                    |
|                                                                                                    |
|                                                                                                    |
|                                                                                                    |
| 所选导师姓名 杨晖                                                                                                    |
| 申请理由:                                                                                                    |
| 飞升的阿斯顿法撒旦法的额尔额额                                                                                                    |
|                                                                                                    |
|                                                                                                    |
|                                                                                                    |
| 研究生涎学。                                                                                                    |
| 年月日                                                                                                    |
| 被运导师意见。                                                                                                    |
|                                                                                                    |
|                                                                                                    |
|                                                                                                    |
| 导师签字:                                                                                                    |
| (2) 月 日                                                                                                    |
|                                                                                                    |
|                                                                                                    |
|                                                                                                    |
|                                                                                                    |
| 拉莱普片岛等于龙车八座。                                                                                                    |
| 相邻于一世,以此人位于于三年公平:                                                                                                    |
| 年月日                                                                                                    |

图 11 南京体育学院导师-研究生互选表

## 师生互选模块研究生端操作流程(研究生用)

### 一、完善研究生个人信息

1. 登陆研究生信息管理系统, 网址为: http://yjs.nipes.cn/pyxx\_nsi/login.aspx, 界面如(图 12)。

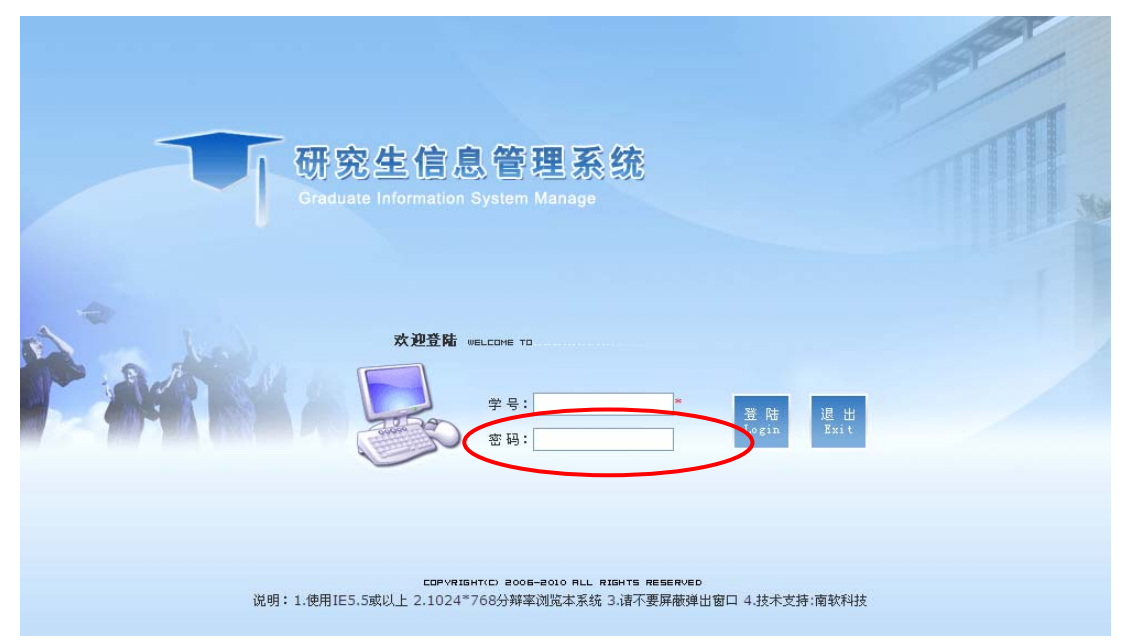

图 12 研究生信息管理系统(研究生端)

 输入学号和密码,初始密码为学号,点击登陆,如(图12)。
 进入研究生端界面后,选择左侧菜单"个人信息"下的 "个人信息修改"和"研究生入学登记"栏目,依次完善个 人信息,如(图13)。个人信息将显示在导师端(见图7),成 为导师选择研究生的重要参考,请<u>务必完整</u>填写。

南京体育学院研究生信息管理系统师生互选模块操作指南(2016年版)

|                                                                          | ▶ 个人信息修改 |         |        |                  |
|--------------------------------------------------------------------------|----------|---------|--------|------------------|
| 欢迎您:祭逸                                                                   |          |         |        | <b>日</b> 提交 📢 返回 |
| い<br>公共信息 ×                                                              | 学号       | 1401004 | 姓名     | 蔡逸               |
| ○ 个人信息 ?                                                                 | 院系       | 体育系     | 专业     | 体育人文社会学 🔽        |
| · 个人基本信息                                                                 | 证件类型     | 居民身份证 🔽 | 证件号码   |                  |
| <ul> <li>         ↑人信息修改     </li> <li>         •研究生入学登记     </li> </ul> | 婚否       | 未婚 🖌    | 民族     | 汉族 🗸             |
| ▶ 登陆密码修改                                                                 | 出生日期     |         | 性别     | 男 🖌              |
| ▶ 四六级英语报名 📃                                                              | 国家地区     | 中国 💌    | 生源地    | 江苏省无锡市锡山区 💙      |
| 😭 培养管理 🛛 🗴                                                               | 政治面貌     | 党员      | 籍贯     | 江苏省无锡市 (最多6个字)   |
| 🔓 毕业与学位 🛛 🗴                                                              | 家庭地址     |         | 家庭电话   |                  |
| 😭 互动信息 😕                                                                 | 毕业学校     | 南京体育学院  | 毕业日期   | 2014-6-18 🗘      |
| 🔓 退出系统 😕                                                                 | 授学士学位单位  | 南京体育学院  | 获学士时间  | 2014-6-18 🗘      |
|                                                                          | 获学士学科门类  | 文学 🔽    | 获学士专业  | 新闻系(体育新闻)        |
|                                                                          | 入学前学历    | 本科毕业    | 本科毕业证号 |                  |
|                                                                          | 入学前学位    | 学士 🔽    | 本科学位证号 |                  |
|                                                                          | 考生来源     | 本科应届 💟  | 学习方式   | 请选择 🔽            |
|                                                                          | 入学方式     | 硕士统考 💌  | 培养类别   | 非定向              |

图 13 完善个人信息界面

### 二、师生互选研究生端操作

 当师生互选模块开放后,登陆研究生信息管理系统,点 击左侧菜单"培养管理"下的"导师选择",界面如(图14)。

| 🎉 2014-2015 (1)       |             | 安装打印控件 🚺主页 💰注销 🧇帮 |
|-----------------------|-------------|-------------------|
| ○ 个人信息 ※ <sup>▲</sup> |             | 4月 返回受财时的         |
| (1) 培养管理              |             |                   |
| + 提交培养计划              |             |                   |
| ▶ 培养计划查询              |             |                   |
| ▶ 开课目录查询              | 请选择导帅       |                   |
| ▶ 学生网上选课              | 选择导师        | 经选择               |
| ▶ 选课结果查询              |             |                   |
| ▶学生课表查询               |             |                   |
| ▶学生成绩查询               | 查看导师信息      | 确定 取消             |
| 社会实践登记                |             |                   |
| ▶ 教学实践登记              |             |                   |
| ▶ 学术活动登记              |             |                   |
| ▶ 做学术报告登记             |             |                   |
| 文献阅读报告登记              |             |                   |
| ▶ 硕士中期考核登记            |             |                   |
| ▶ 调 <u>停课信息</u> 查询    | 诸埴写本科经历:    |                   |
| ▶ 导师选择                |             |                   |
| 皆 毕业与学位 ≫             |             |                   |
| 管 互动信息 ≫              |             |                   |
| □1 退出系统 >>            | 请填写申请理由:    |                   |
|                       |             |                   |
| ×                     |             |                   |
|                       |             | _                 |
|                       | 图 14 导帅选择界面 | 1                 |

 在"导师选择"界面下,点击"查看导师信息",如(图14),显示如(图15)所示指导教师列表。可点击任何一位导师姓 名查看导师信息。

南京体育学院研究生指导教师列表

| 一级学科名称 | 二级学科名称         | 导频名单      |
|--------|----------------|-----------|
| 体育学    | 040301体育人文社会学  | 硕导:王正伦、   |
|        | 040302运动人体科学   | 硕导:李靖,王斌, |
|        | 040303 体育教育训练学 | 硕导: 袁野 ,  |

图 15 南京体育学院研究生指导教师列表

3. 查看导师信息后,确定好要选择的导师,进入选择程序。 点击"导师选择"界面中的"选择"按钮,弹出导师列表, 如(图16)。院内导师分布于下拉菜单中的"体育系"、"健康 系"、"运动系"、"民表系"和"休闲体育系",社科部和院 外兼职导师分布于"公共院系"。可以列表选择导师,也可 以搜索导师。将导师"添加"到右侧栏中,点击确定按钮。

在选择导师前,务必与导师沟通,以提高命中率。

| 选取导师                                                                                                    |
|----------------------------------------------------------------------------------------------------|
| 选取院系内的导师                                                                                                    |
| 院系:体育系 🗸                                                                                                    |
| 待选导师: 建素 搜索 已选导师:                                                                                                    |
| 1968090011 王爱丰         1970090031 王惠生         1974070011 王正伦         1983010011 肖秋平         1984040012 李江         1986070021 陈海波         1986070021 陈玉林         1988070021 陆玉林         1988070022 沈鹤军         1988080052 王云         1991080011 杨晖         1991080011 唐芒果 |
| 确定 退出                                                                                                    |

图 16 选取导师界面

4. 由于系统规定每位导师所带研究生数量(否则,系统报错,提示不能选择),因此选择导师后,需要检测导师是否可选,点击"检测导师是否可选择"(见图 17),如果导师所带学生超出,系统会提示选择其他导师(*即使选择该导师,在导师端仍然会被拒绝*)。

 如果系统显示该导师可选,研究生则需要在本科经历和 申请理由处填写相应内容,以供导师选择参考,然后点击确 定按钮提交,如(图17)所示。

|   | 请选择导师              |                  |               |
|---|--------------------|------------------|---------------|
|   | 选择导师               | 1991080011 杨晖    | 医选择 检测导师是否可选择 |
|   | 查看导师信息             |                  | (确定)取消)       |
| < | asdfas<br>请填写本科经历: | d fasd fasdf as  |               |
| < | asdf a             | sdf asd fasdf df |               |

图 17 填写本科经历和申请理由

6. 导师会根据提交的申请来决定是否接受选择,在规定的时间内,研究生可以查询导师反馈情况。如果导师拒绝(见图 18),研究生可以继续选择其他导师,直到有导师接受为止。

| <b>导师拒绝你的选择</b><br>选择导师 | 。,请从新选择导师!<br>经选择… 检测导师是否可选择 |
|-------------------------|------------------------------|
| 查看导师信                   | 息 (确定)取消)                    |
|                         |                              |
| 请填写本科经历:                | asdfasd fasdf as             |
| 请填写申请理由:                | asdf asdf asd fasdf df       |

图 18 导师拒绝研究生选择

7. 导师接受研究生选择后,系统则显示"已经有导师,无需选择!"(见图19)说明师生互选工作已经结束,研究生需点击右上角的"打印"按钮(图19),打印《南京体育学院导师-研究生互选表》(见图11),如不能顺利打印,请下载打印控件安装后尝试(见图20)。打印完成后,送由导师签字后交研究生部备案。

北返回(打印)

| 已经有导 <b>师, 无需</b> 说<br>选择导师 | 选择     |
|-----------------------------|--------|
| 查看导师信)                      | 息 (取消) |
|                             | h      |
| 请填写本科经历:                    | ngg    |
| 请填写申请理由:                    | 23     |

#### 图 19 导师接受研究生选择

| I LVIEVA             | " | 通知公告列表(共:11条)                           |
|----------------------|---|-----------------------------------------|
| ■ 培养管理               | » | 题目                                      |
| 管 毕业与学位              | » | 关于2014级全日制研究生师生互选工作安排的通知                |
| 19日 互动信息             | × | 关于启动2014级南京体育学院研究生学业奖学金评审工作的通知          |
| ▶ 教学调查评估<br>▶ 师生消息互动 |   | 关于公布南京体育学院2014年度研究生科研创新计划立项项目的通知        |
| 通知公告查询               |   | 打印控件下動                                  |
| 管 退出系统               | » | 关于评选研究生国家奖学金的通知                         |
|                      |   | 关于公布"江苏省研究生培养创新工程"院级配套经费的通知             |
|                      |   | 关于公布南京体育学院2012年度研究生科研创新计划立项项目的通知        |
|                      |   | 院研究生科研创新计划申请通知                          |
|                      |   | 英语四六级网上报名通知!                            |
|                      |   | 欢迎使用南京南软Gmis研究生管理信息系统(GMIS 3.0学生服务子系统)! |
|                      |   | 研究生信息管理系统填写说明!                          |
|                      |   | 1                                       |

#### 图 20 打印控件下载

研究生可以在《南京体育学院导师-研究生互选表》上查看导师选择结果(见图11),也可以查看"个人信息"下的"个人信息修改"下的"导师"选项,如(图21)。

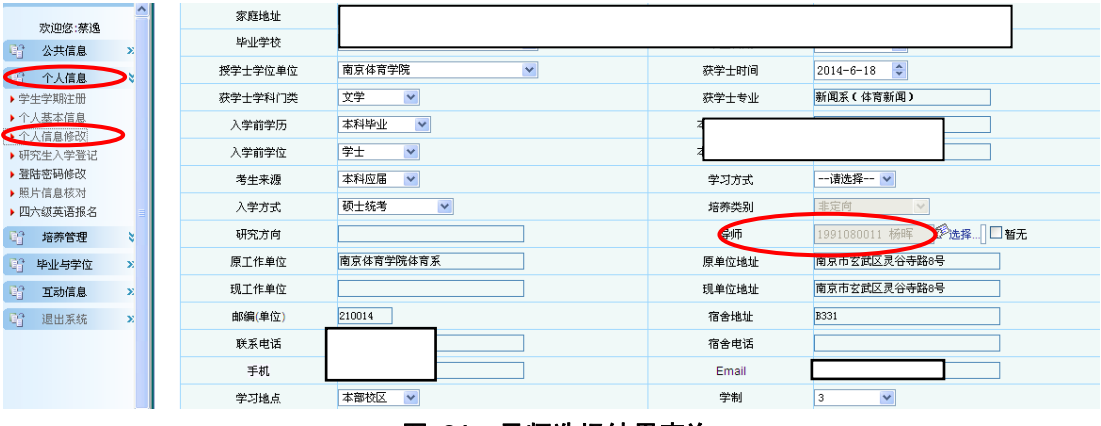

图 21 导师选择结果查询